# (Android) SSLVPN 접속 매뉴얼

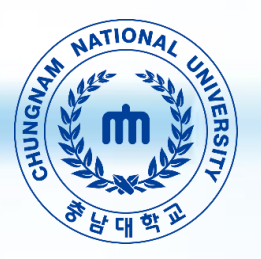

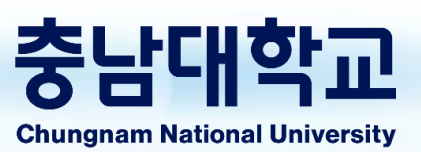

### 1. SSLVPN을 안드로이드에 설치 [처음 접속하는 경우]

#### 처음 SSLVPN 사용시 1회 설치합니다.

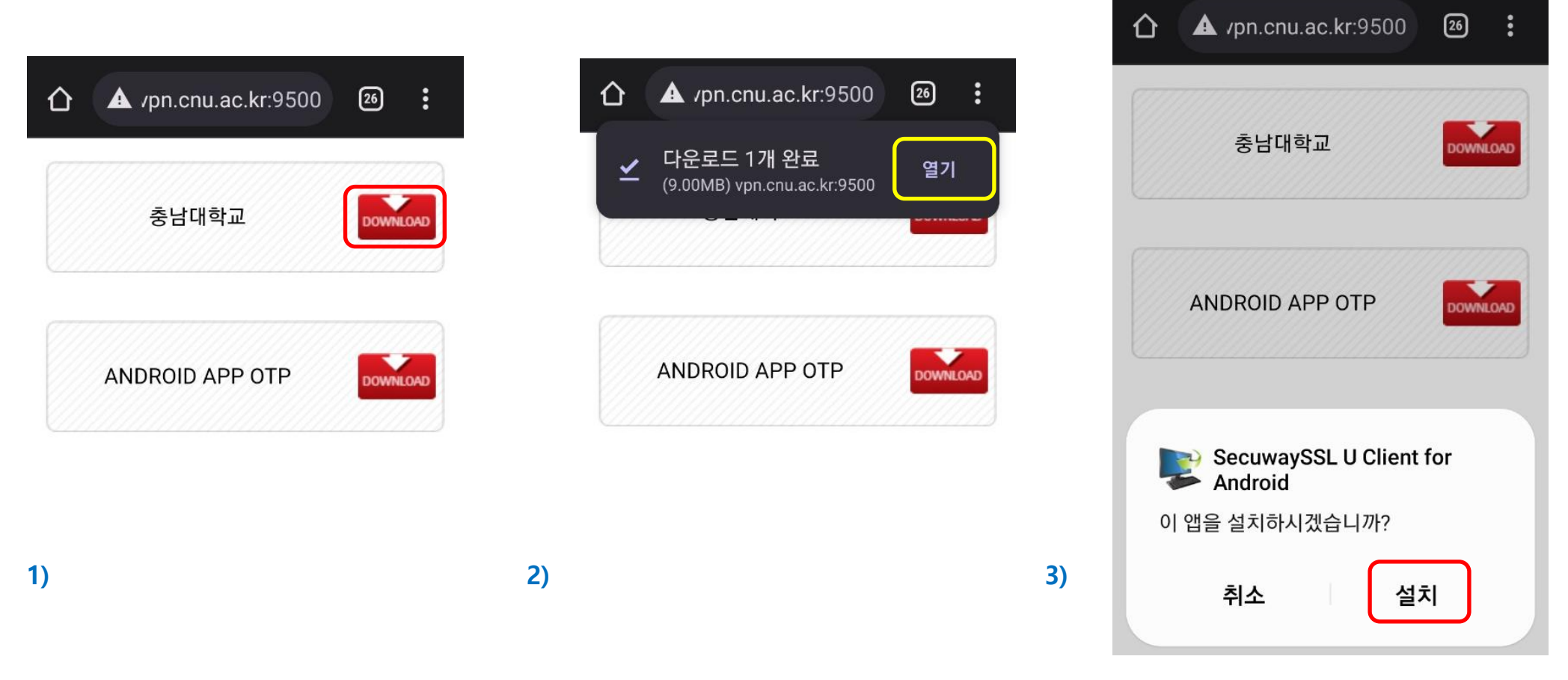

1) 휴대폰에서 인터넷 브라우저를 실행후 주소창에 <u>http://vpn.cnu.ac.kr</u> 입력 후 연결합니다. '충남대학교' 옆 DOWNLOAD 클릭

2) 다운로드 완료 후 열기 클릭

3) 설치 또는 취소 안내문구에서 설치 클릭

1. SSLVPN을 안드로이드에 설치 [처음 접속하는 경우]

#### 처음 SSLVPN 사용시 1회 설치합니다.

| <b>SecuwaySSL U Client for</b><br>Android<br>설치 중                                                                 | ♥ Google Play 프로텍트                                                            | ତ Google Play 프로텍트<br>안전하지 않은 앱 차단됨                                                                                    |
|----------------------------------------------------------------------------------------------------|-------------------------------------------------------------------------------|----------------------------------------------------------------------------------------------------|
| 취소                                                                                                    | 안선하지 않은 앱 차단됨<br>SecuwaySSL U<br>Client for Android                           | SecuwaySSL U<br>Client for Android<br>이 앱은 Android 이전 버전에 맞게 개발되                                                       |
| <b>출처를 알 수 없는 앱 설치</b><br>승인된 스토어에서 다운로드하지 않은 앱을<br>설치할 경우 개인정보가 유출되거나 내 데이<br>터가 손실되는 등 보안 상의 문제가 발생할 수<br>있습니다. | 이 앱은 Android 이전 버전에 맞게 개발되<br>었으며 최신 개인정보 보호 기능을 포함하<br>지 않습니다.<br>세부정보 더보기 🖌 | 었으며 최신 개인정보 보호 기능을 포함하<br>지 않습니다.<br>이 앱을 설치하면 기기가 위험에 노출될 수<br>있습니다. Play 프로텍트에 관해 <u>자세히 알</u><br>아보세요.<br>무시하고 설치하기 |
| 4) 무시하고 설치 설치 안 함 5)                                                                                              | 확인<br>6)                                                                      | 확인                                                                                                    |

4) 설치 중 "출처를 알 수 없는 앱 설치" 문구가 나올 경우 '무시하고 설치' 클릭

5) "안전하지 않은 앱 차단됨" 나올 경우 '세부정보 더보기' 클릭

6) '무시하고 설치하기' 클릭

## 1. SSLVPN을 안드로이드에 설치 [처음 접속하는 경우]

#### 처음 SSLVPN 사용시 1회 설치합니다.

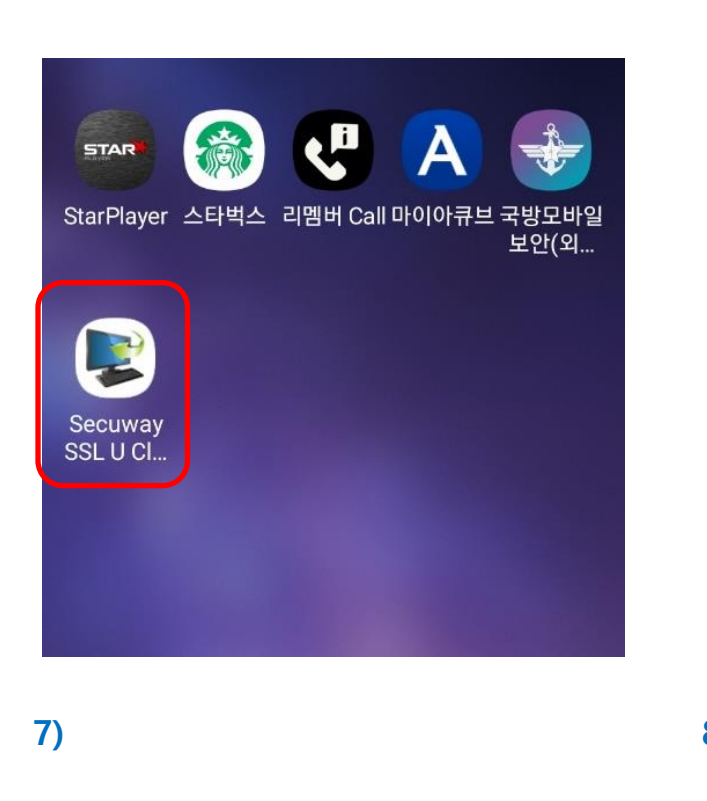

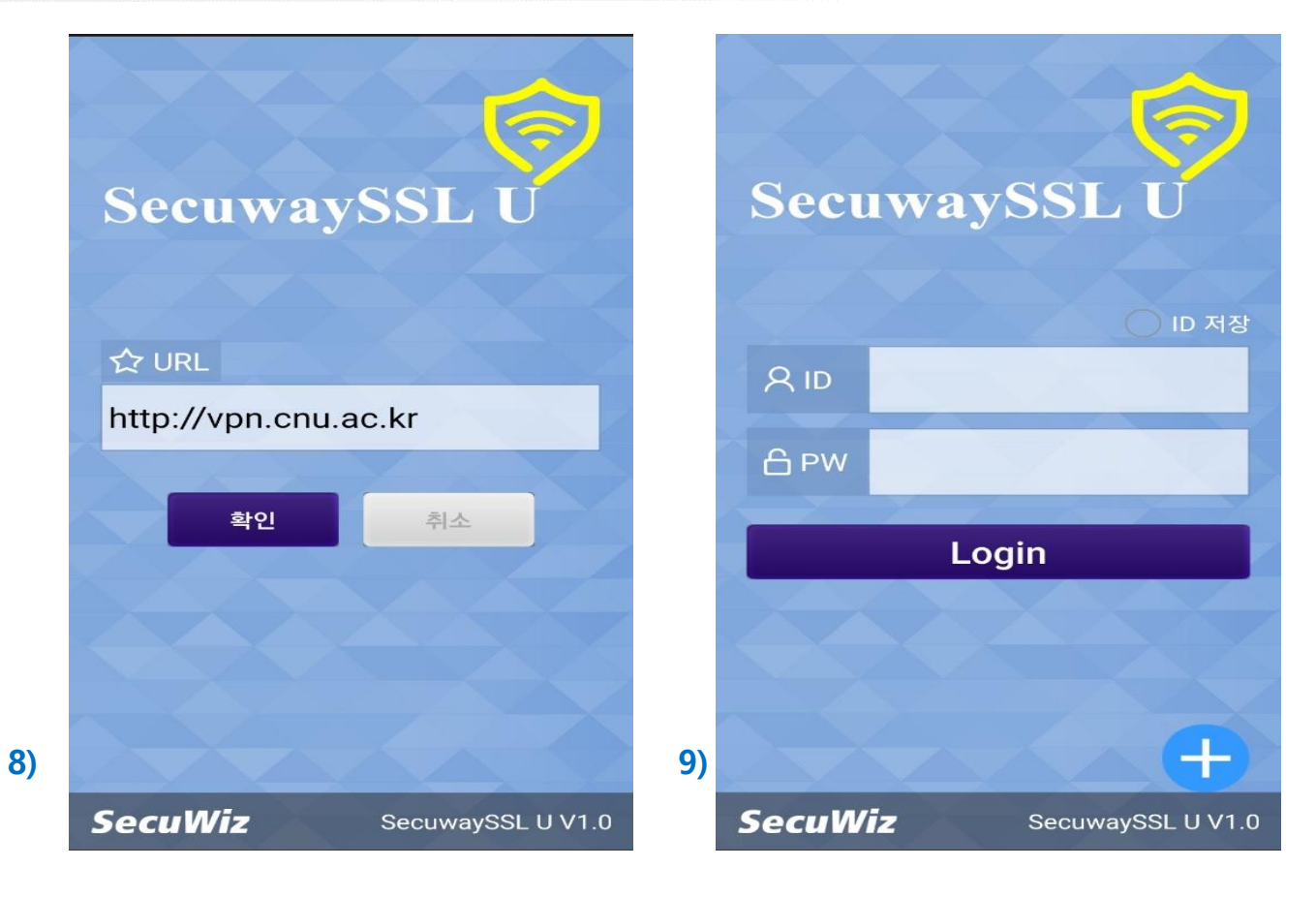

7) "SecuwaySSL U Client for Android" 실행

8) URL 입력 부분에 'http://vpn.cnu.ac.kr' 입력 후 확인

9) 계정 정보 입력 후 로그인하여 내부 서비스 사용

# 감사합니다